## Lycée Le Corbusier St Etienne du Rouvray

TECHNOLOGIES DES MICROSYSTÈMES

Connectique et interfaces de transmission

Ressource Page 1/3

Objectif : L'élève doit être capable de comprendre comment est structurée une architecture réseau. De plus, il s'appropriera les outils permettant de l'utiliser.

# I – PARAMÉTRAGES DE LA CARTE RÉSEAU

Tous les appareils prévus pour être connectés à un réseau comporte une carte réseau. Les informations transitent grâce à des fils ou par ondes hertziennes. En cliquant sur l'icône représentant un ordinateur, une fenêtre s'ouvre avec plusieurs onglets.

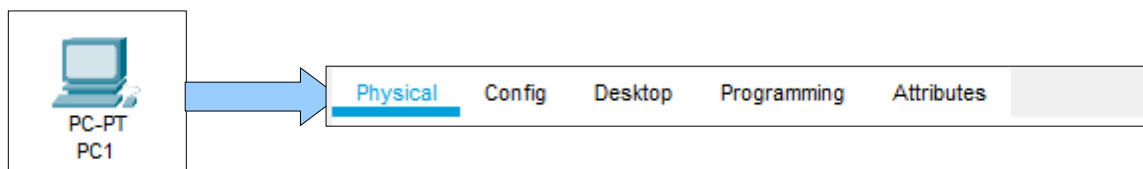

Pour intervenir sur les paramètres de la carte réseau, il faut cliquer sur « Config » .

### 1 – L'environnement du réseau : SETTINGS

Dans Settings, les paramètres à renseigner sont :

- Le nom de l'appareil. Dans notre cas : PC1

- L'interface montrant la carte permettant la connexion. Son nom est FastEthernet0. Certains appareils peuvent disposer de plusieurs cartes réseaux.

- Le DHCP est un système attribuant des paramétrages automatiques. Ce n'est malheureusement pas toujours possible comme pour l'imprimante. Si les paramètres sont aléatoires, les risques d'un dysfonctionnement risquent d'empêcher les impressions.

- Le « Gateway » signifie « Passerelle ». Cette adresse correspond à celle du routeur. Ce dernier se chargera de connecter l'ordinateur à internet : le réseau étendu.

- Le « DNS Server » sera affecté de l'adresse du routeur. Lors d'une saisie d'une URL, le routeur contactera un serveur afin de la traduire en adresse IP.

| GLOBAL | ^                                      | Global Settings                                             |  |
|--------|----------------------------------------|-------------------------------------------------------------|--|
|        | Display Name PC1                       | u PC                                                        |  |
| 2      | Interfaces FastEthernet0 Carte         | éseau unique                                                |  |
|        | Gateway/DNS IPv4                       | DHCP Reçoit une IP du routeur si activé par le routeur      |  |
|        | Static Gateway 192.168.25.1 Passe      | elle – Adresse IP du routeur permettant un accès à internet |  |
|        | DNS Server 192.168.25.1                | Adresse IP du routeur permettant de traduire l'URL en IP    |  |
|        |                                        |                                                             |  |
|        | (************************************* |                                                             |  |

## Lycée Le Corbusier St Etienne du Rouvray

TECHNOLOGIES DES MICROSYSTÈMES

Connectique et interfaces de transmission

Ressource Page 2/3

### 2 – Les paramètres propres à la machines : FastEthernet0

Dans cette partie, nous allons entrer les paramètres pour que l'échange d'informations puis s'effectuer. Les paramètres sont :

- Le statut du port doit être activé pour permettre à la carte réseau de fonctionner.

- La MAC adresse est l'immatriculation de la carte réseau. Elle est unique sur terre. Les serveurs de jeux vidéos se servent de ce paramètre pour bannir les joueurs qui trichent où qui utilisent des jeux piratés.

- Si le DHCP est activé, le routeur se chargera de paramétrer les éléments qui vont suivre.

- En « Static », c'est ici qu'une adresse est entrée. Par convention, cette adresse commence par 192.168.x.x. Pour notre exemple, l'adresse est 192.168.25.10

- Le masque sert à agrandir le nombre possible d'ordinateur dans un réseau local. En général, l'information est 255.255.255.0

| GLOBAL       | ~ |                                                                                                    |                                               | FastEthernet0                   |                                  |
|--------------|---|----------------------------------------------------------------------------------------------------|-----------------------------------------------|---------------------------------|----------------------------------|
| Settings     |   | Port Status Stat<br>Bandwidth                                                                                                    | tut du port → Activer le port                 | pour que la connexion ait lieu. | 🕐 🗹                              |
| INTERFACE    |   | Duplex                                                                                                    |                                               |                                 | 🗌 Half Duplex 🛞 Full Duplex 🔽    |
| astEthernet0 |   | MAC Address                                                                                                    |                                               | 0060.4716.C9A7                  | MAC adresse - Identité unique de |
| 3            |   | P Configuration                                                                                                    |                                               |                                 | la carte reseau en hexadegimale. |
|              |   | O DHCP → Reçoit une<br>● Static                                                                                                    |                                               | P du routeur                    |                                  |
|              |   |                                                                                                    |                                               |                                 | IP statique → fixée par          |
|              |   | PAddress                                                                                                    |                                               | 192.168.25.10                   | Tutilisateu                      |
|              |   | Subnet Mask                                                                                                    |                                               | 255.255.255.0                   | Masque → Étend le réseau         |
|              |   | State Inc. No. 199                                                                                                    |                                               |                                 | local au delà de 255 PC          |
|              |   | the second second second second second second second second second second second second second second second se                                                                                                    |                                               |                                 |                                  |
|              |   |                                                                                                    |                                               |                                 |                                  |
|              |   | A subscription of the second second secon |                                               |                                 |                                  |
|              |   | Sector Contractor Contractor                                                                                                    |                                               |                                 |                                  |
|              |   |                                                                                                    |                                               |                                 |                                  |
|              |   | (-)(-and                                                                                                    |                                               |                                 |                                  |
|              |   |                                                                                                    | 100 (20 - 1000 - 1110 - 10 - 10 - 10 - 10 - 1 |                                 |                                  |
|              |   |                                                                                                    | 9122-344 1777 (6.2443.)                       |                                 | -)                               |
|              |   |                                                                                                    | Nation Providence                             |                                 |                                  |
|              |   |                                                                                                    | 99.22-389.979.95.58463.7                      |                                 |                                  |
|              |   |                                                                                                    | 92-8-779 (K-1-4-)                             |                                 |                                  |
|              |   |                                                                                                    | 19.22 der 1779 (k. 2003)                      |                                 |                                  |
|              |   | - Hannel<br>- Hannel<br>- Hannel                                                                                                    | 98 20 Jan 1777 (b. 1846 )                     |                                 |                                  |
|              |   | -                                                                                                    | Nai ar 177 N. 646.)                           |                                 |                                  |
|              |   |                                                                                                    | 19.20 der 1777 (b.2003.)                      |                                 |                                  |
|              |   | -                                                                                                    | 9446-988-7777-76-9448-1                       |                                 |                                  |
|              |   |                                                                                                    | Nai le 177 N. 645                             |                                 |                                  |
|              |   | - Distance                                                                                                    | Phate days 1999 (the lawest of                |                                 |                                  |
|              |   |                                                                                                    | Nac ar 177 N. 646.                            |                                 |                                  |
|              |   |                                                                                                    | 19.20-3er 1777 (b.2048.)                      |                                 | 19                               |

### 3 – Synthèse

Chaque appareil devra faire l'objet de ces réglages pour fonctionner. Les paramètres seront donnés au fur et à mesure que le réseau s'agrandira.

## II – COMMUNIQUER AVEC LE RÉSEAU

### 1 – Les applications

Dans l'onglet « Desktop » qui signifie bureau, il existe un grand nombre d'applications.

Durant les exercices, nous n'auront besoin des logiciels suivants :

- Command Prompt
- Web Browser
- IoT Moniteur

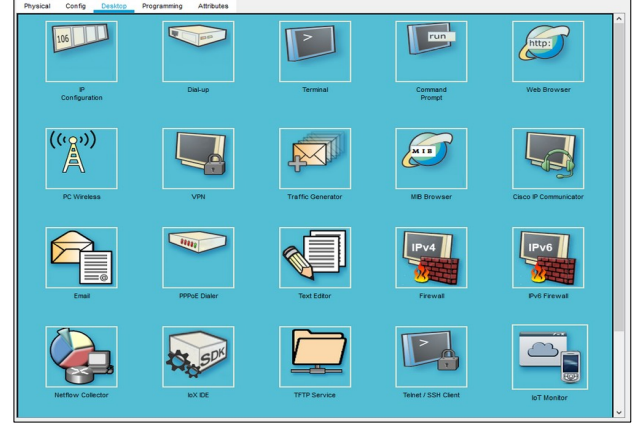

## Lycée Le Corbusier St Etienne du Rouvray

BAC PRO Microtechniques

TECHNOLOGIES DES MICROSYSTÈMES

Connectique et interfaces de transmission

### Ressource Page 3/3

#### Physical Config Programming Attributes 2 – L'invite de commande : Command Prompt Une fenêtre noire permet de dialoguer. Il est nécessaire х de s'approprier les fonctions qui doivent être saisies. Nous parlerons de lignes de commandes. Voyons en deux principales : Received = 4, Lost = 0 (0% loss), times in milli-seconds: - ping Si l'on veut savoir si une liaison existe entre 2 appareils, il g 192.168.25.30 faut saisir : 192.168.25.30 with 32 bytes of data ping l'adresse IP de l'appareil auquel on veut se connecter for 192,168,25,30 - ipconfig times in milli imum = 2ms. Ave Cette fonction permet de connaître tous les paramètres :\>cls nvalid Co de la carte réseau. \>clear Physical Config Desktop Programming Attributes х < > URL Go 3 - Le navigateur : Web Browser Nous avons l'habitude d'utiliser des navigateurs comme Firefox, Google Chrome, et... Celui utilisé pour les exercices se nomment Web Browser. Il est bien moins sofistiqué mais il conviendra parfaitement pour afficher des informations provenant d'un serveur. х IoTO (PTT08102HE8) 4 – Moniteur de contrôle : loT Moniteur Cette application permettra de contrôler des appareils domotisés comme : - porte de garage - éclairage **III – LIAISON PHYSIQUE** Lors du lancement des câble série Fibre optique Choix automatique modem-modem exercices, il conviendra de Liaison Connexion PC-Switch relier les appareils les uns aux téléphone câble série (Console) autres pour que la connexion Câble PC-modem Câble droit coaxial s'effectue. Câble croisé 4,